# Drukarka laserowa EPSON Aculaser M4000 Series

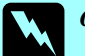

Ostrzeżenia muszą być przestrzegane, aby uniknąć obrażeń ciała.

Uwagi zawierają informacje i pomocne wskazówki dotyczące działania drukarki.

Przewodnik usuwania zakleszczeń papieru

Po wyświetleniu na panelu LCD komunikatu o błędzie związanym z zakleszczeniem papieru XXX należy wybrać odpowiedni opis w celu usunięcia zakleszczonego papieru. Więcej informacji zawiera elektroniczny Przewodnik użytkownika.

Zakleszczenie papieru MP A, zakleszczenie papieru C1 A, zakleszczenie papieru C2 A, zakleszczenie papieru C3 A (wszystkie kasety na papier oraz pokrywa A) 3 5 1 Uwaga: Upewnij się, że w głębi mechanizmów drukarki nie pozostał zakleszczony papier. 2 4 Jeśli zainstalowany jest jeden lub więcej opcjonalnych modułów kaset na papier, powtórz kroki 1 i 2, aby wyciągnąć wszystkie kasety na papier. Jeśli zainstalowane są opcjonalne moduły kaset na papier, włóż ponownie wszystkie kasety.

## Zakleszczenie papieru A (pokrywa A)

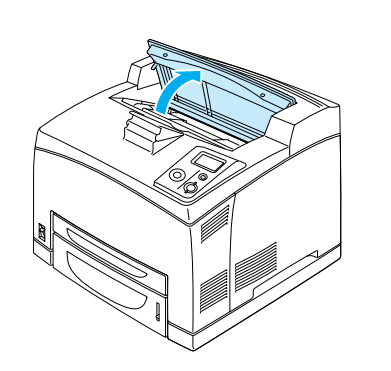

### Uwaga:

1

Po zainstalowaniu opcjonalnej układarki najpierw unieś układarkę, a następnie otwórz pokrywę A.

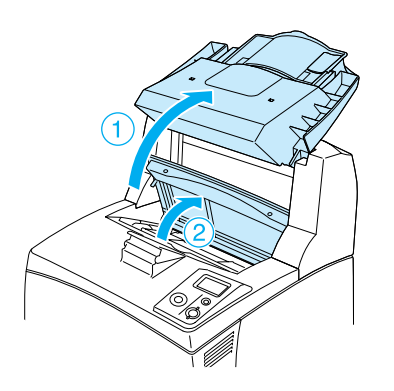

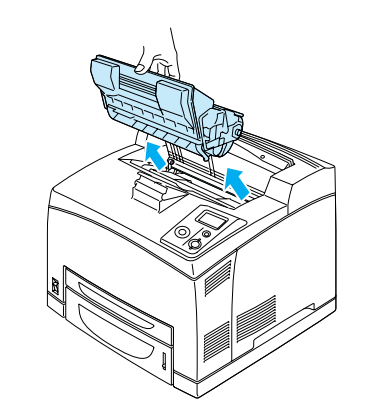

### Uwaga:

2

3

Umieść kasetę z tonerem na czystej, płaskiej powierzchni.

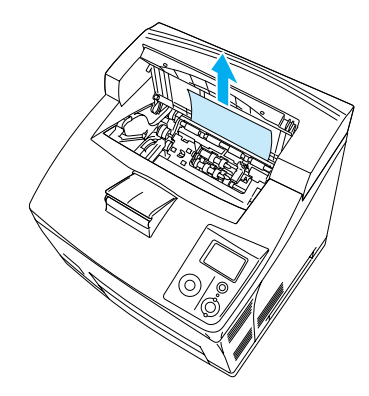

#### Uwaga:

Jeśli wyjęcie zakleszczonego papieru nastręcza problemy, obróć rolkę tak, aby usunąć nacisk na papier, a następnie pociągnij go na wprost.

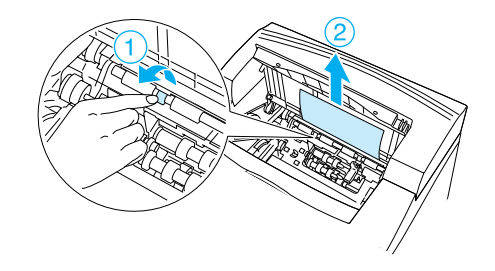

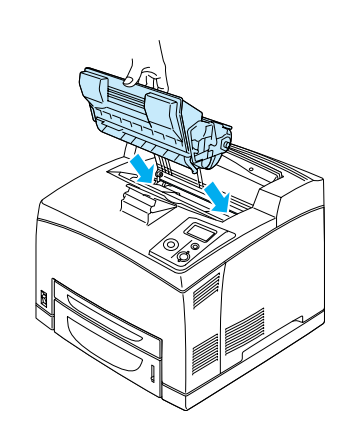

### Uwaga:

Umieść kasetę z tonerem oznaczeniem (strzałką) znajdującym się w górnej części kasety skierowanym w kierunku pokrywy A.

5

4

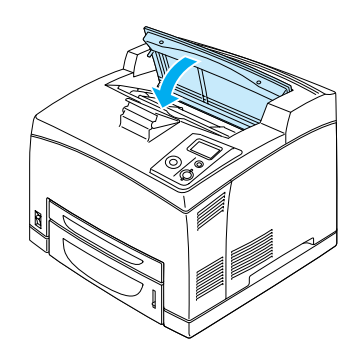

#### Uwaga:

Jeśli nie znaleziono zakleszczonego papieru na pokrywie A, otwórz tacę MP i standardową kasetę na papier, aby potwierdzić, że nie ma w niej pozostałości zakleszczonego papieru. Patrz punkt "Zakleszczenie papieru MP A, zakleszczenie papieru C1 A, zakleszczenie papieru C2 A, zakleszczenie papieru C3 A (wszystkie kasety na papier oraz pokrywa A)".

## Zakleszczenie papieru A B (pokrywa A lub B) -

7

8

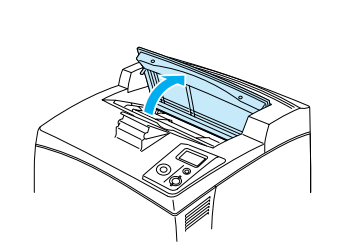

#### Uwaga:

1

2

3

Po zainstalowaniu opcjonalnej układarki najpierw unieś układarkę, a następnie otwórz pokrywę A.

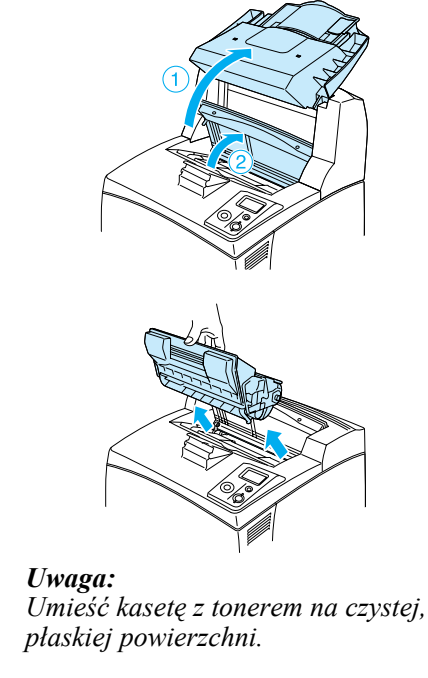

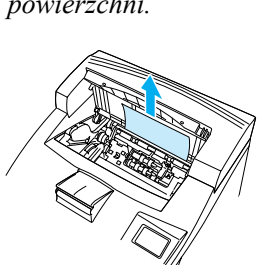

#### Uwaga:

4

5

6

Jeśli wyjęcie zakleszczonego papieru nastręcza problemy, obróć rolkę tak, aby usunąć nacisk na papier, a następnie pociągnij go na wprost.

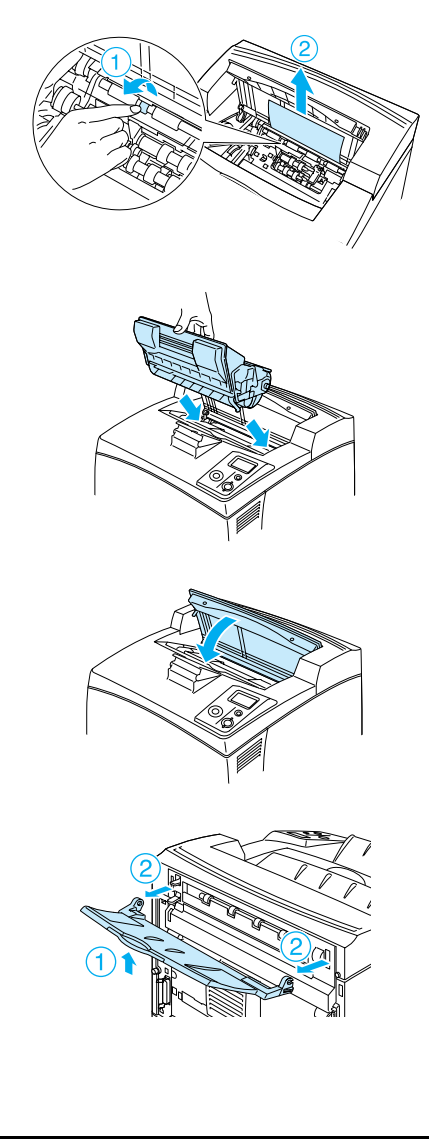

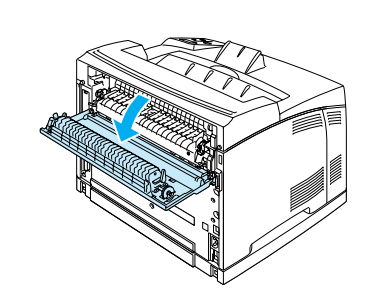

#### Uwaga:

Jeśli opcjonalny moduł druku dwustronnego jest zainstalowany, otwórz pokrywę modułu druku dwustronnego przed otwarciem pokrywy B.

## Ostrzeżenie:

Nie należy dotykać modułu utrwalacza oznaczonego etykietą CAUTION HIGH TEMPERATURE ani otaczających go obszarów, o ile nie zostanie to nakazane w konkretnej instrukcji w tym podręczniku. Jeśli drukarka była niedawno używana, moduł utrwalacza i otaczające go obszary mogą być bardzo gorące. Jeżeli konieczne jest dotknięcie jednego z tych obszarów, należy wyłączyć drukarkę i odczekać 30 minut, aż temperatura obniży się.

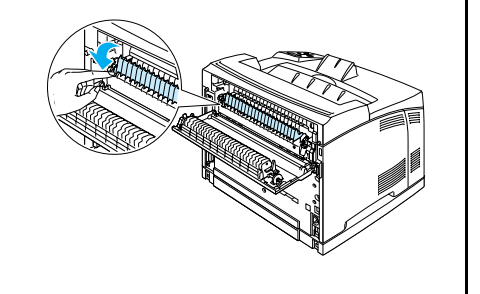

## Ostrzeżenie:

Należy zwrócić uwagę, aby nie dotykać rolek w module utrwalacza — mogą być one bardzo gorące.

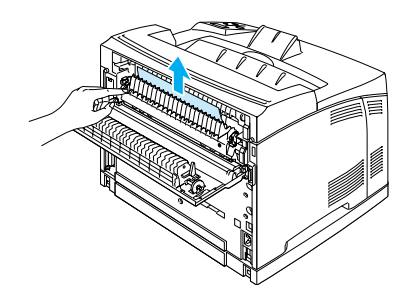

## 10

9

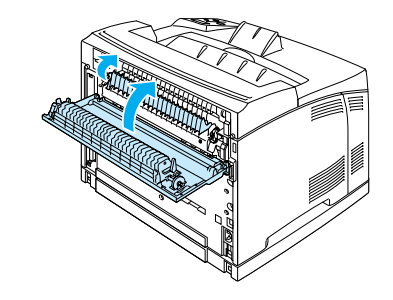

### Uwaga:

Jeśli opcjonalny moduł druku dwustronnego jest zainstalowany, zamknij pokrywę modułu druku dwustronnego po zamknięciu pokrywy B.

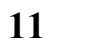

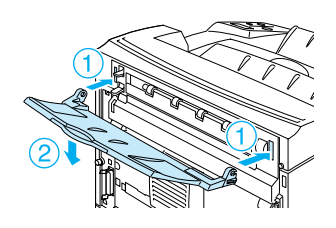

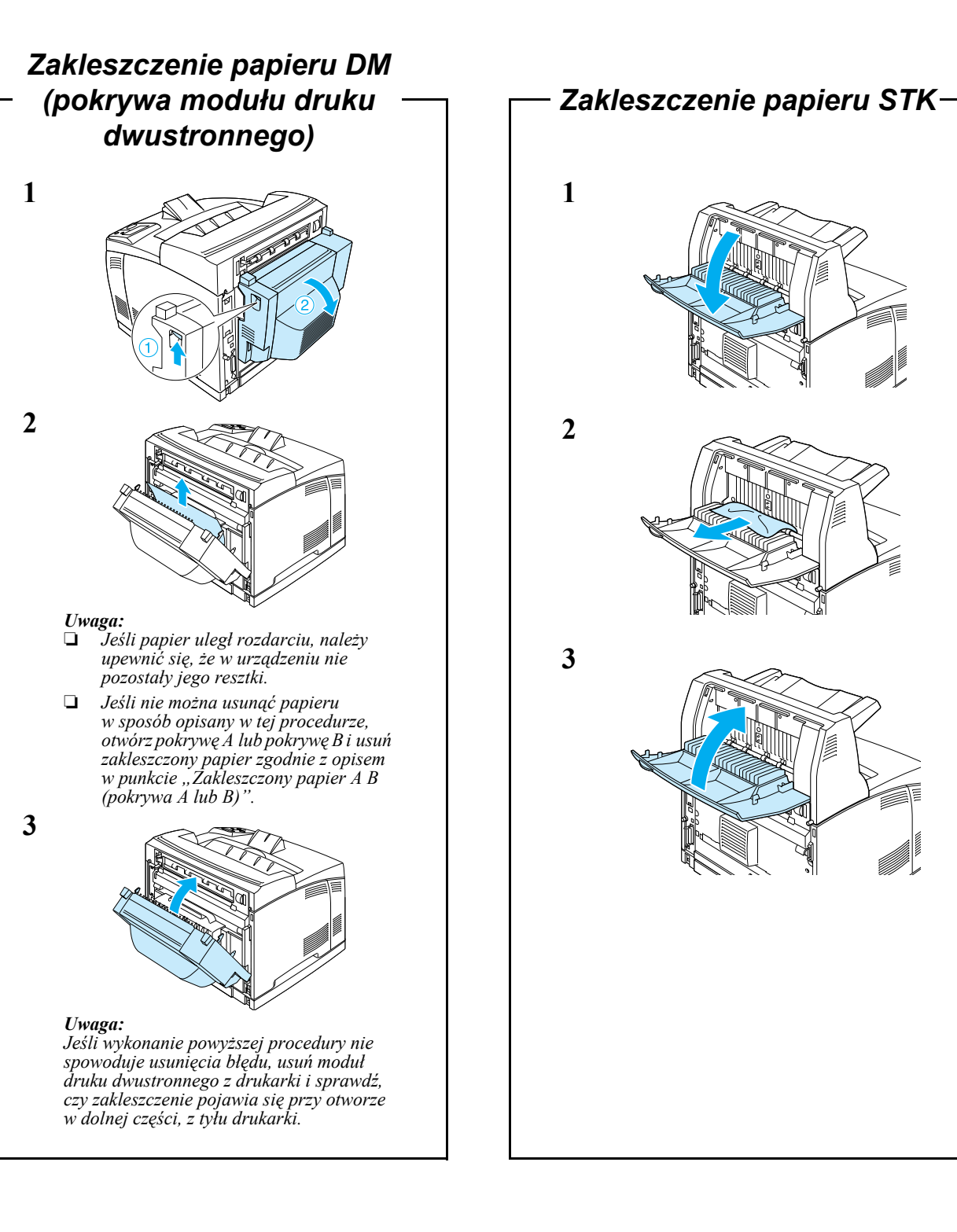